# B&K 2245 Fonometro con un'App Guida Introduttiva

### Dopo la misurazione

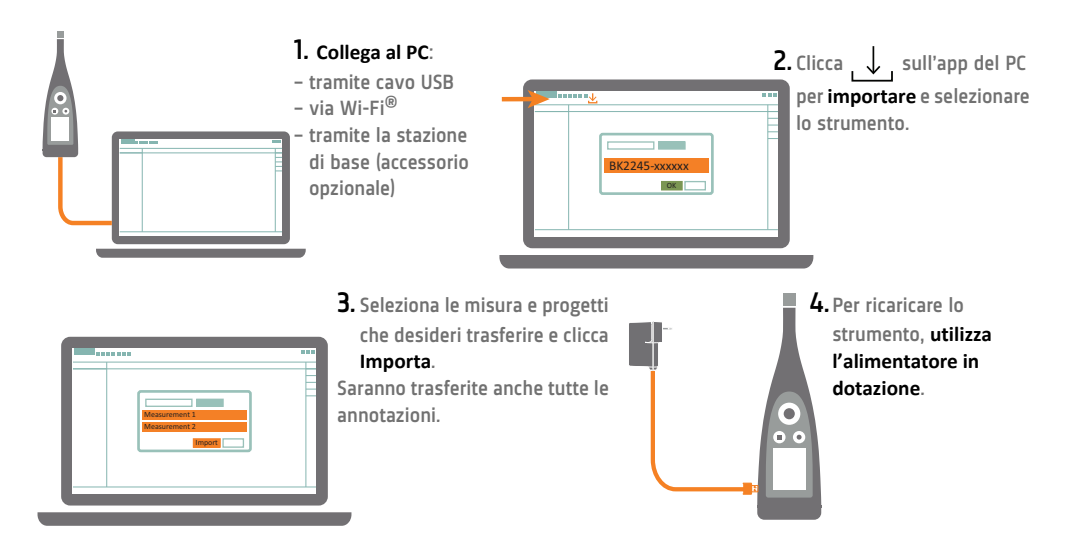

## Consideralo "fatto"

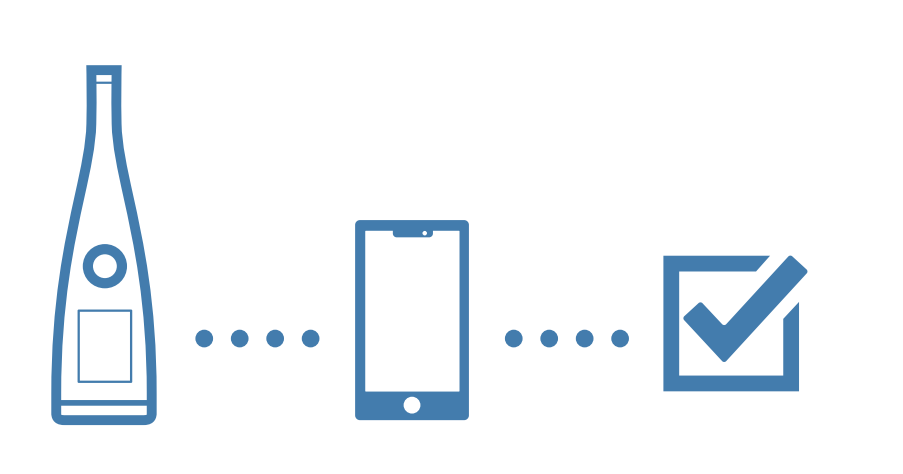

www.bksv.com/2245

BR 8073 - 14

Cosa occorre

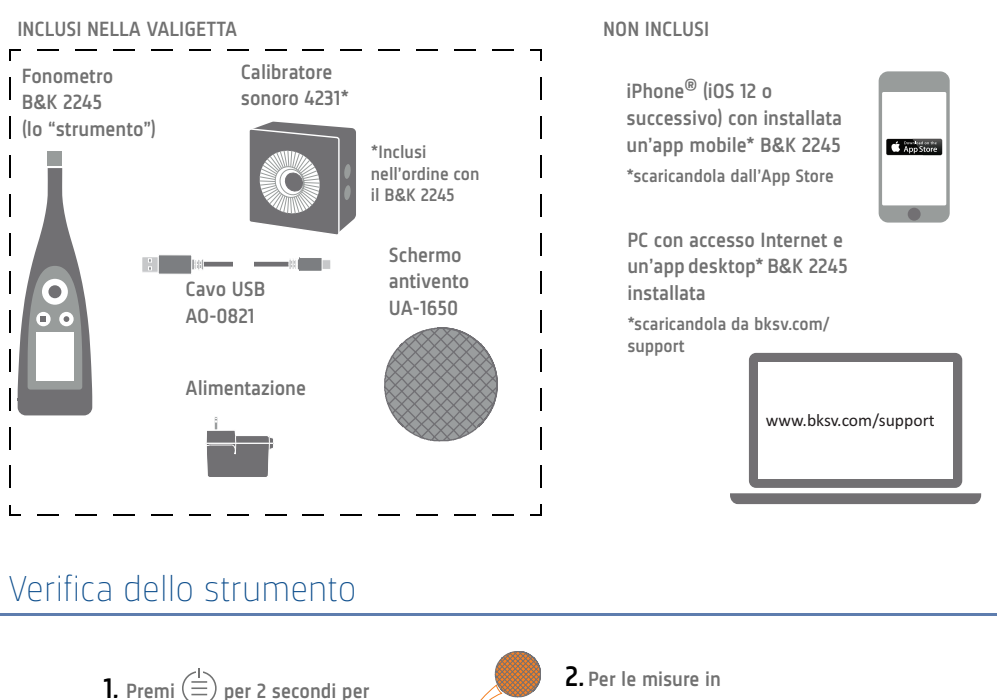

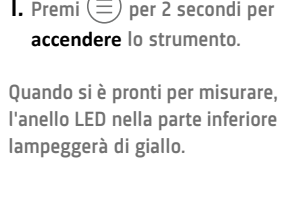

esterno, monta lo schermo antivento sul microfono.

<(Ē)

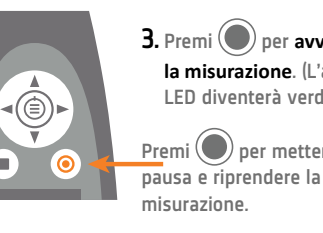

0.0

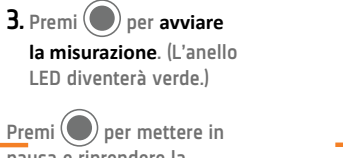

 $\mathbf{O}$ 

0.0

4. Premi per arrestare la misurazione.

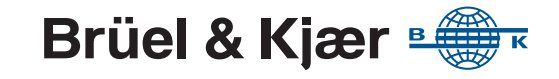

#### Esecuzione del controllo della calibrazione

www.bksv.com/2245

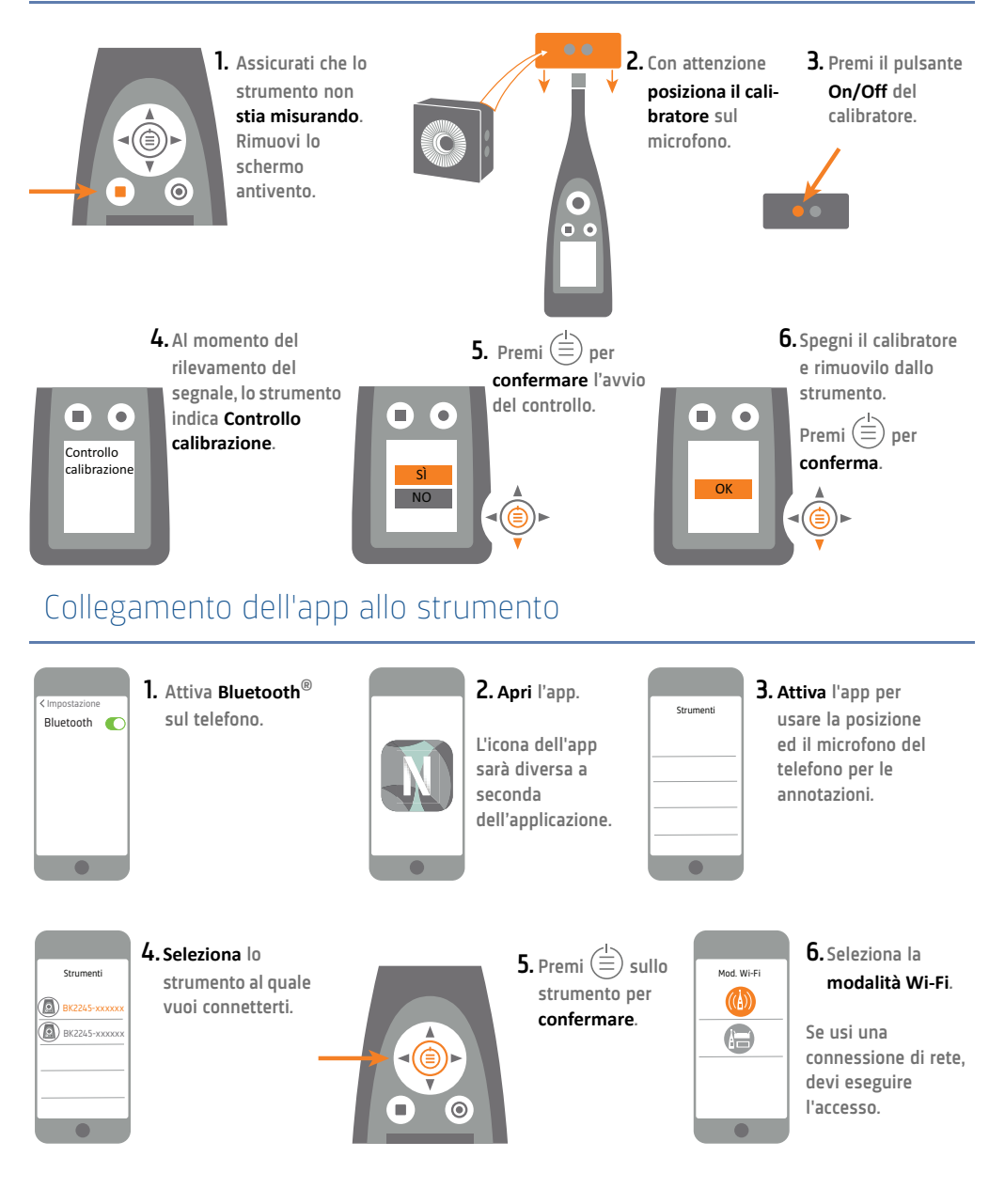

#### Impostazione dello strumento

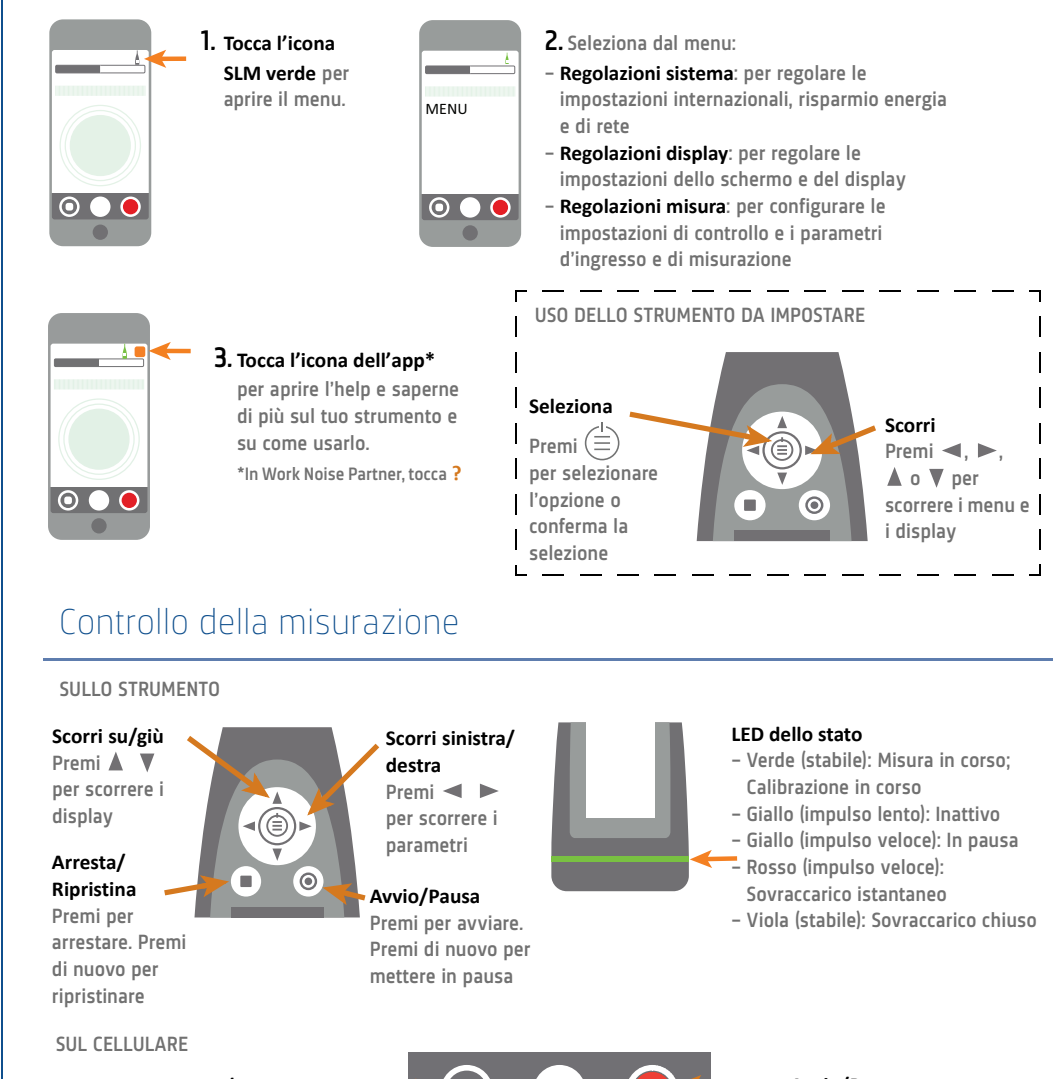

Arresta/Ripristina Scorri con il dito per arrestare. Tocca per ripristinare la misurazione

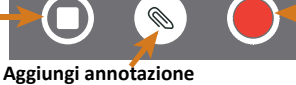

Tocca per aprire il menu. Seleziona

tra Nota. Video. Foto o Vocale

#### Avvio/Pausa

Tocca per avviare. Scorri con il dito per sospendere la misurazione